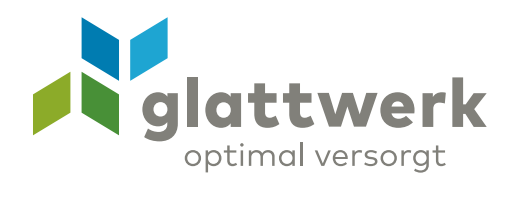

# Installationsanleitung Gigaset CL690A SCB

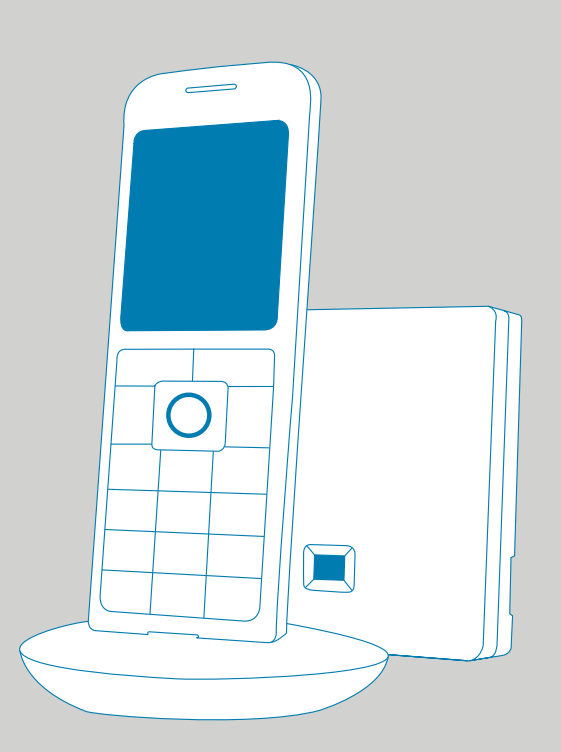

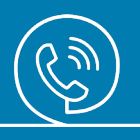

# Anleitung

- O1 Drücken Sie den runden Knopf in der Mitte, um ins Menü zu gelangen.
- O2 Als nächstes tippen Sie auf das Zahnrad-Symbol, um die «Einstellungen» zu öffnen.
- O3 Drücken Sie als nächstes «System», um in die Systemeinstellungen zu gelangen.

01

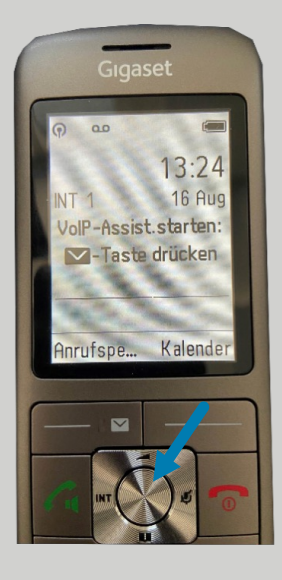

02

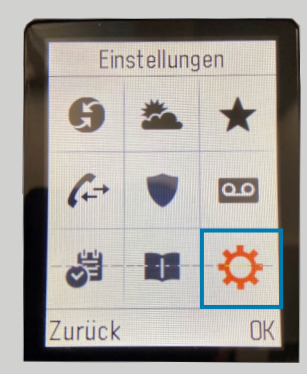

| Einstellungen |    |
|---------------|----|
| Sprache       |    |
| Anmeldung     |    |
| Telefonie     |    |
| System        |    |
| ECO DECT      |    |
| Zurück        | OK |

- 04 Navigieren Sie zum Punkt «Lokales Netzwerk», um die IP-Adresse anzeigen zu lassen. Diese Nummer benötigen Sie für den nächsten Schritt.
- 05 Starten Sie Ihren Computer und öffnen Sie einen gängigen Webbrowser (Firefox, Edge, Chrome, etc).

Geben Sie die angezeigte IP-Adresse in die URL-Zeile Ihres Webbrowsers ein. Zum Beispiel: 192.168.1.171 04

| System           |    |
|------------------|----|
| Basis-Reset      |    |
| Basis-Neustart   |    |
| Verschlüsselung  |    |
| Lokales Netzwerk |    |
| Basis-Update     |    |
| Zurück           | OK |

| Lokales N     | etzwerk |
|---------------|---------|
| IP-Adressty   | ip:     |
| Dynamisch     |         |
| IP-Adresse:   |         |
| 192.168.1.1   | 171     |
| Subnetzmaske: |         |
| 255.255.255.0 |         |
|               | 01.1    |
| Zuruck        | Sichern |

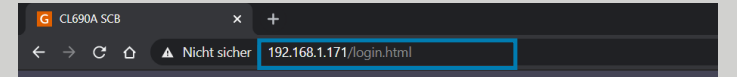

- Nun öffnet sich das Gigaset-Menü.
   Geben Sie Ihren PIN ein, welchen Sie auf Ihrem Festnetzgerät definiert haben.
   Falls Sie keinen PIN definiert haben, geben Sie den PIN «0000» ein.
- 07 Drücken Sie auf «Assistent für die schnelle Erstkonfiguration».
- 08 Tippen Sie auf «Weiter», um fortzufahren.

### 06

# Gigaset CL690A SCB

### 07

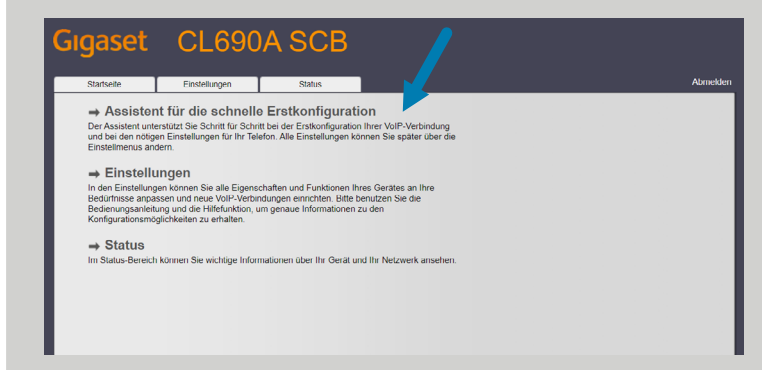

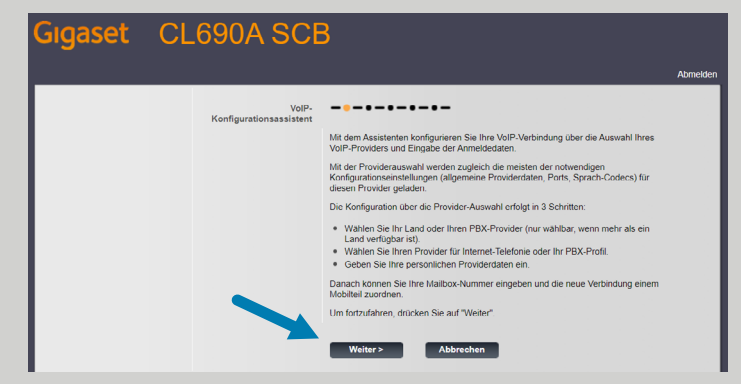

09 Geben Sie nun Ihre Daten ein, die Sie von der Glattwerk AG erhalten haben.

Fehlen Ihnen Angaben? Dann können Sie sich direkt bei unserem Support via Telefon oder E-Mail melden: **044 801 65 65 oder telkosupport@glattwerk.ch** 

- 10 Wählen Sie das Land «Schweiz» aus.
- 11 Wählen Sie als Provider «Nexphone» aus.

## 09

| Gigaset | CL690A SCE                      | 3                                                                                |
|---------|---------------------------------|----------------------------------------------------------------------------------|
|         |                                 | Abmelden                                                                         |
|         | Persönliche Providerdaten       | Geben Sie die persönlichen Anmeldedaten ein, die Sie von Ihrem Provider erhalten |
| I       | Anmeldename:<br>Password        | Sip Passwort                                                                     |
| I       | Rufnummer:<br>Angezeigter Name: | +41 xxx xxx xxx<br>Name                                                          |
| I       |                                 |                                                                                  |
| I       |                                 |                                                                                  |
|         |                                 | <zurück weiter=""> Abbrechen</zurück>                                            |
| 10      |                                 |                                                                                  |

### 10

Gigaset CL 690A SCB

| 0_000,000                      |                                                      |
|--------------------------------|------------------------------------------------------|
|                                | Abmelden                                             |
| Providerdaten<br>herunterladen |                                                      |
| Land                           | Vahlen Sie ihr Land oder ihren PHX-Provider. Schweiz |
|                                |                                                      |
|                                |                                                      |
|                                |                                                      |
|                                |                                                      |
|                                |                                                      |
|                                | <zurück weiter=""> Abbrechen</zurück>                |

| Gigaset | t CL690A SCB                   |                                                                 |
|---------|--------------------------------|-----------------------------------------------------------------|
|         |                                | Abmelden                                                        |
|         | Providerdaten<br>herunterladen |                                                                 |
|         | Provider                       | Bitte wählen Sie den gewünschten Provider oder Ihr PBX-Profile. |
|         |                                |                                                                 |
|         | 1                              |                                                                 |
|         |                                |                                                                 |
|         |                                |                                                                 |
|         |                                |                                                                 |
|         |                                | < Zurück Weiter > Abbrechen                                     |
| •       |                                |                                                                 |

- 12 Falls die Anmeldung erfolgreich war, erscheint folgendes Pop-up-Fenster.
- 13 Im letzten Schritt geben Sie nochmals die gleiche Rufnummer ein, welche Sie bereits bei der Eingabemaske unter Punkt 11 eingegeben haben. Wählen Sie «Ja» beim Punkt «Abgehende Gespräche über diese VoIP-Verbindung».

Danach drücken Sie auf «Fertigstellen», damit werden die Daten bestätigt und die Konfiguration gespeichert.

Bei Fragen helfen wir Ihnen gerne weiter: 044 801 65 65 oder telkosupport@glattwerk.ch

### 12

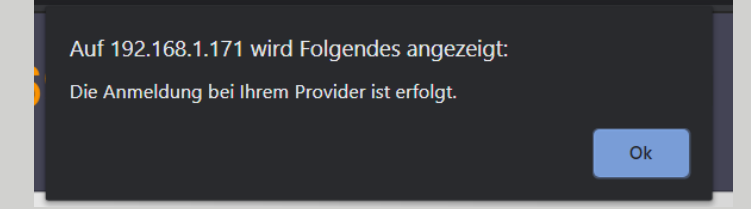

### 13

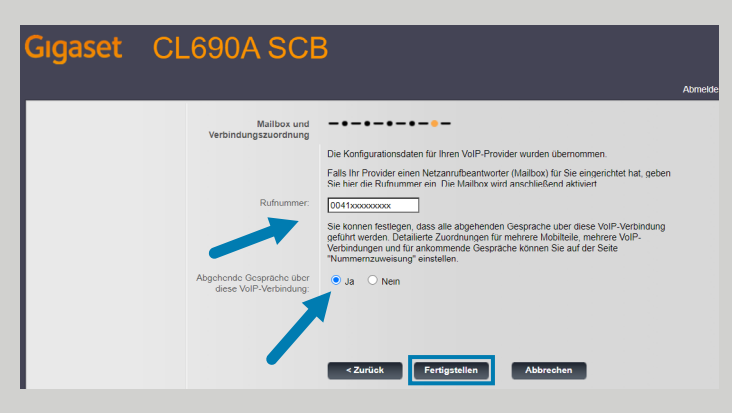

Glattwerk AG Usterstrasse 111 www.glattwerk.ch 8600 Dübendorf optimal versorgt verbunden unterstützend energiereich wärmend